### Step-by-step guide

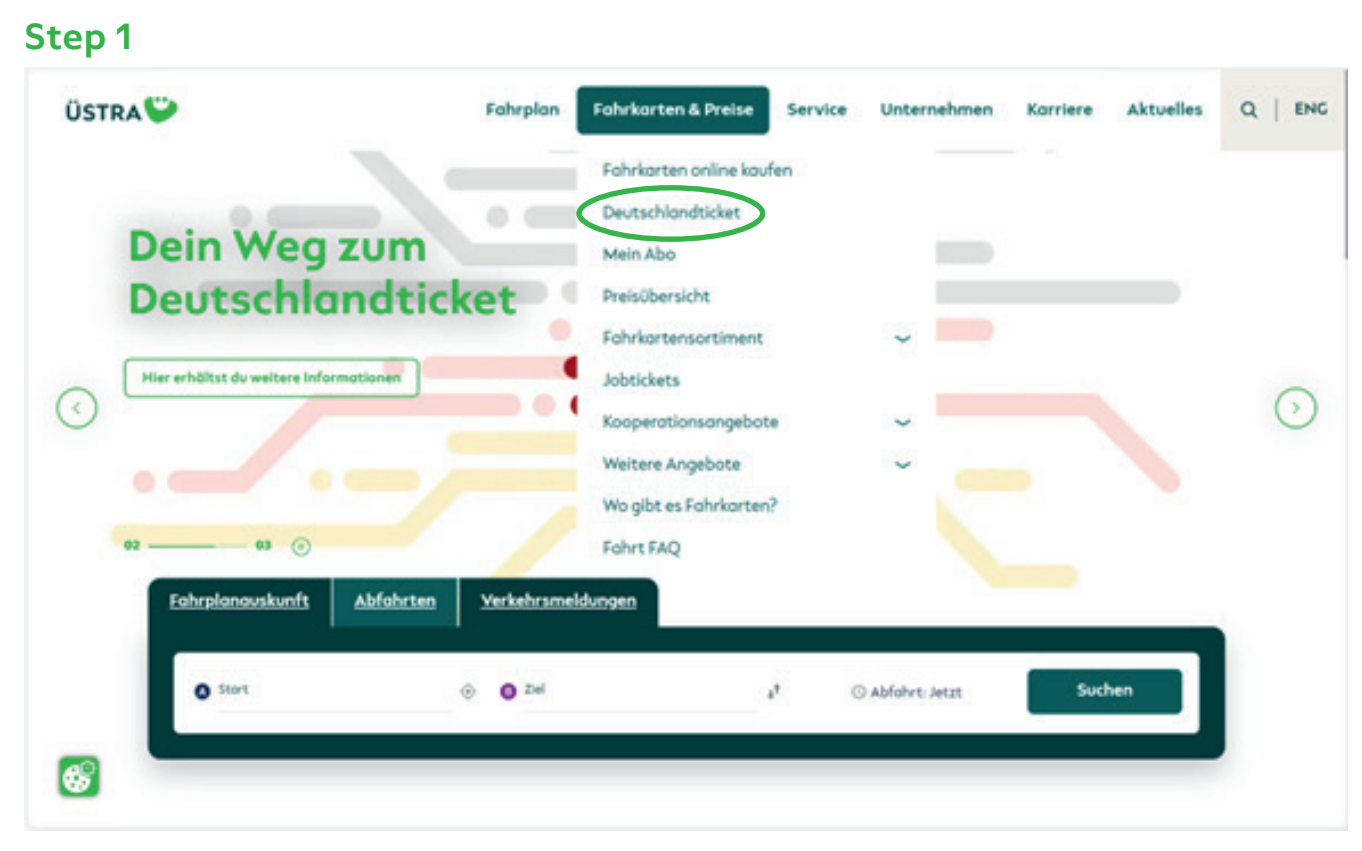

Visit the <u>www.uestra.de</u> website and click first of all on "Tickets & Prices", then on "Deutschland ticket".

Or go direct to <u>www.uestra.de/deutschlandticket</u>.

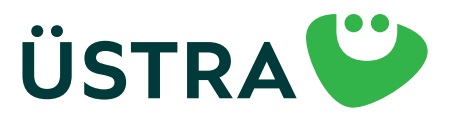

### Step-by-step guide

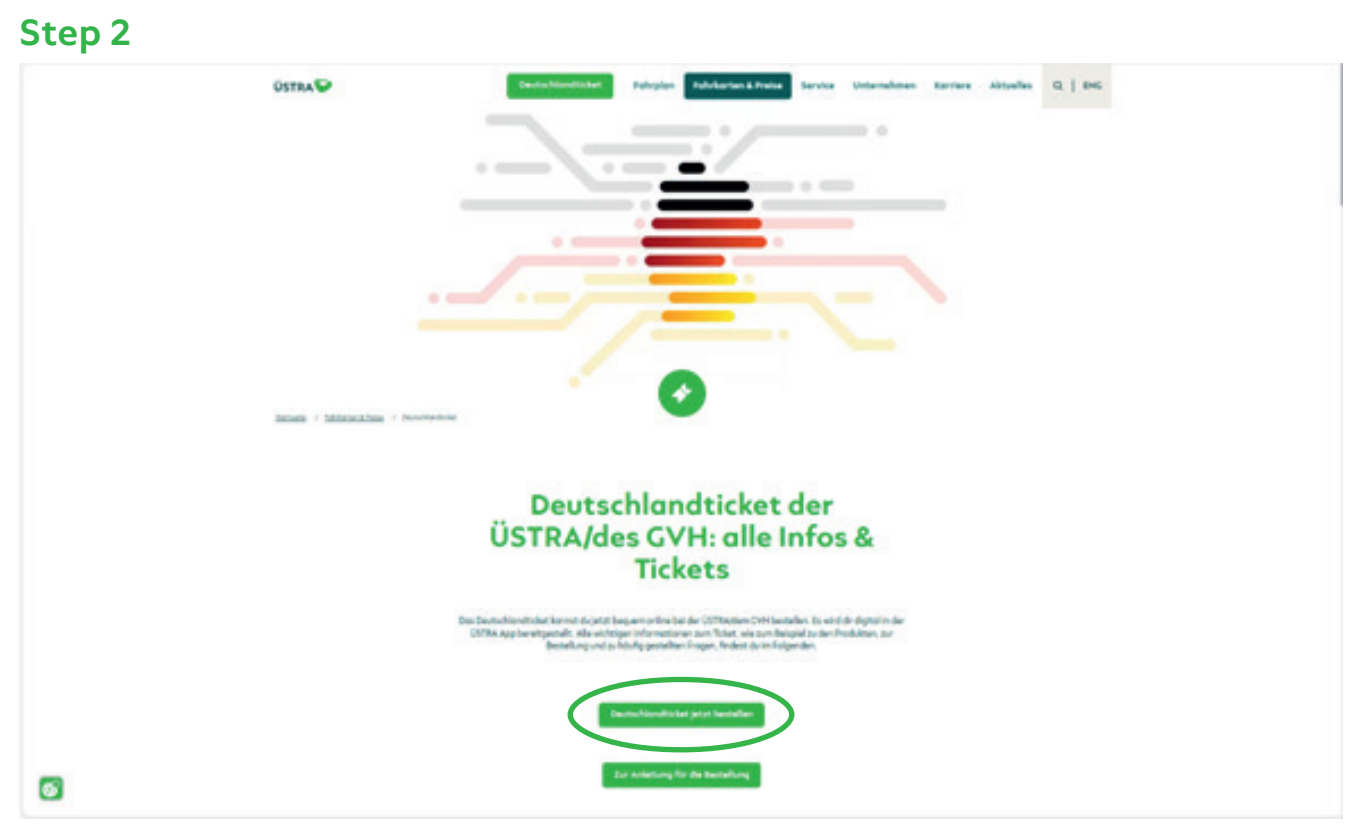

Scroll down and click on "Order Deutschland ticket now" ("Deutschlandticket jetzt bestellen").

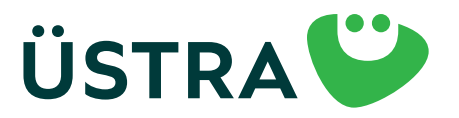

### Step-by-step guide

#### Step 3

| Public                                                                                                    | Restricts Ingeter                                                                            | Reductioning      | Benahiberante |
|----------------------------------------------------------------------------------------------------|----------------------------------------------------------------------------------------------|-------------------|---------------|
|                                                                                                    |                                                                                              | Produktouswohl    |               |
| D-Tolet (Abri)                                                                                                    |                                                                                              |                   |               |
|                                                                                                    |                                                                                              | Netterneftun      |               |
|                                                                                                    |                                                                                              |                   |               |
| Witer Durfsein Bestellung der Wendungsber in der Ger-                                                                                                    | n App 105 und Android oder die Orgherse arheben?<br>MAADM: Digkerte Mini per Peet augeeendel |                   |               |
| Nuhandare Orginite                                                                                                    |                                                                                              |                   |               |
| Water Do Sanatio and Digital State global Sana In an                                                                                                    |                                                                                              |                   |               |
| Moneta Salha interfails de lecter 1 años ane Diplor 1                                                                                                    | in auf benen framer angegeber verder wirk wirkt für för de nächste 4 (5.0).                  |                   |               |
|                                                                                                    |                                                                                              | Cültigkeitsbeginn |               |
| Non of the burnchloutstar number                                                                                                    |                                                                                              |                   |               |
| Instantine 2021                                                                                                    |                                                                                              |                   | v.            |
| Benafe den Abe ouf die Dissiame spittenerschistum 1 an                                                                                                    | es Monats, dante de las Secrectionalisies entrealing par visitanes monet el·labor            |                   |               |
|                                                                                                    |                                                                                              | Hinwels           |               |
| -                                                                                                    |                                                                                              |                   |               |
| <ul> <li>deutschlandweit ist hat- und flagsvarlverfalls ausschlie<br/>- sur-für die auf der Fehrlaufereinempetregene ferson und<br/>- de den Herverbersten für unbestimmte bei und keinen.</li> </ul> | laditels o dar 3. Meganitissan<br>an och sibertragber<br>manstelsk gebiedagt varian          |                   |               |
| matara tel'ampiranat-fediat de las                                                                                                    |                                                                                              |                   |               |
| D-Ticket (Horstower sould)                                                                                                    |                                                                                              |                   |               |
| <br>D-Toliat (Hornover (Svenomt)                                                                                                    |                                                                                              |                   |               |
| D-Ticket CVH Semester Tripprode                                                                                                    |                                                                                              |                   |               |
| sometakarte                                                                                                    |                                                                                              |                   |               |
| skonotskorte Regionalitarif                                                                                                    |                                                                                              |                   |               |
|                                                                                                    |                                                                                              |                   |               |
| strait public holds                                                                                                    |                                                                                              |                   |               |
| Deutschlandticket                                                                                                    |                                                                                              |                   |               |
| ats Chanama                                                                                                    |                                                                                              |                   |               |
| € 49.00                                                                                                    |                                                                                              |                   |               |
| Gitgletalagen 2020 204 (pendidik) ministela Salise                                                                                                    |                                                                                              |                   |               |

Select the product you want.

For discounted Deutschland tickets, you will have to upload a photo or scan of the person entitled to the discount (maximum size of the photo: 2MB). Please note: The ÜSTRA chip-card is only available for the "D-Ticket (Subscription)"( "D-Ticket (Abo)"), "D-Ticket (Hannover social)" ("D-Ticket (Hannover sozial)" ) and "D-Ticket (Hannover Volunteer)" ( "D-Ticket (Hannover Ehrenamt)").

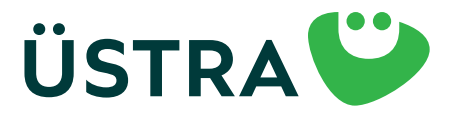

## Step-by-step guide

| Produkt                    | Persönliche Angoben                                                           | Bankverbindung                                                 | Bestell/bersicht |
|----------------------------|-------------------------------------------------------------------------------|----------------------------------------------------------------|------------------|
|                            | Persönliche                                                                   | Angaben                                                        |                  |
| Arrede '                   |                                                                               |                                                                |                  |
|                            |                                                                               |                                                                | Ψ                |
| Vorsome *                  |                                                                               | Rachiname 1                                                    |                  |
| and a                      |                                                                               |                                                                |                  |
| Strafe.                    |                                                                               | Havenymmer                                                     |                  |
| PLZ ·                      | Ovt 1                                                                         |                                                                |                  |
|                            |                                                                               |                                                                |                  |
|                            |                                                                               |                                                                |                  |
| u already have a           | · Mont                                                                        | v Jahr                                                         | *                |
| cription, you can          |                                                                               | felefon (scola)                                                |                  |
| el it in this step.        |                                                                               | imail wiederhalen '                                            |                  |
| this, enter your           |                                                                               |                                                                |                  |
| ription number.            | enteries en la der DATRA das essensiet wird bescher bitte im V-orderlander de | Other and the identicable of shared Advances on concerning the |                  |
|                            |                                                                               |                                                                |                  |
|                            | Bisheriges Ab                                                                 | onnement                                                       |                  |
|                            |                                                                               |                                                                |                  |
| C kh mochte mein bestehend | as Abonnement Kundigen                                                        |                                                                |                  |
|                            | Nutze                                                                         | r"in                                                           |                  |
| # Fahrkarte ist für mich   |                                                                               |                                                                |                  |
|                            |                                                                               |                                                                |                  |

Please use the same email address for ordering and registering in the app, so that we can assign your ticket to you.

If you are merely the person paying for the subscription, please enter your data here. Then click on "Ticket is for someone else" ("Fahrkarte ist für eine andere Person"). On the next page, you can enter the details of the user.

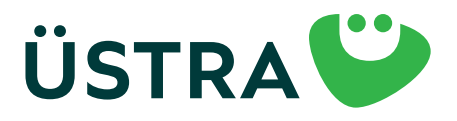

### Step-by-step guide

|                                                                                              |   |       | Nutzer*In           |   |                   |  |
|----------------------------------------------------------------------------------------------|---|-------|---------------------|---|-------------------|--|
| <ul> <li>Fahrkarte ist f ür mich</li> <li>R Fahrkarte ist f ür eine andere Person</li> </ul> |   |       |                     |   |                   |  |
| Anrede '                                                                                     |   |       |                     |   |                   |  |
| Varname *                                                                                    |   |       | Norhname 1          |   |                   |  |
|                                                                                              |   |       | Haugaummer *        |   | Advessional       |  |
|                                                                                              |   |       | 18.%                |   | 2.8. Im Hinterhol |  |
| Make sure there are<br>to spaces behind the                                                  |   | Ort - |                     |   |                   |  |
| his can cause an error.                                                                      |   |       |                     |   |                   |  |
|                                                                                              | * | Menot |                     | Ý | John              |  |
|                                                                                              |   |       | Telefon (Hobit)     |   |                   |  |
| Emol <sup>+</sup>                                                                            |   |       | Email wiederholen * |   |                   |  |
|                                                                                              |   |       |                     |   |                   |  |

Here, please use the same email address as the user in the app.

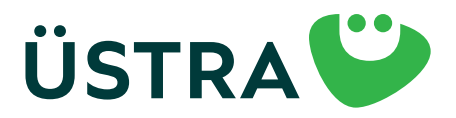

### Step-by-step guide

| Produkt                                               |                                                                                                    | Perubiliche Angeben                                                                                                    | Bankverbindung                                                                                        | Bestellübersch                            |
|-------------------------------------------------------|----------------------------------------------------------------------------------------------------|----------------------------------------------------------------------------------------------------|----------------------------------------------------------------------------------------------------|-------------------------------------------|
|                                                       |                                                                                                    | Bank                                                                                                    | verbindung                                                                                            |                                           |
| Karitoinhab                                           | er'n '                                                                                                    |                                                                                                    |                                                                                                    |                                           |
|                                                       |                                                                                                    |                                                                                                    |                                                                                                    |                                           |
|                                                       |                                                                                                    |                                                                                                    |                                                                                                    |                                           |
| BC .                                                  |                                                                                                    |                                                                                                    |                                                                                                    |                                           |
|                                                       | halogatingat                                                                                                    |                                                                                                    |                                                                                                    |                                           |
|                                                       |                                                                                                    | Mandat für die !                                                                                                    | SEPA-Basislastschrift                                                                                 |                                           |
| Always enter<br>he country code<br>n capital letters. | Mondotes für wiederkehrende 3<br>sesche Verlehrsbetrielle Alstien<br>6. 2013 Stennever<br>uffketionsnummer DCH4222000<br>en vilko SEPARAT MITGETELT<br>befrimmdet<br>mitdelsige ich die DSTRA Hanneversch<br>hilftverfahren einzuslehen. Ich hofte<br>mit Schriftferm *<br>hes kisemit auf die Ertaflung eines sch | tablungen *<br>proellachaft<br>00269170<br>er Verkehrsbestriebe Aktiengesellschaft (handelnd a<br>els Vertragsportner"in för die Diehaltung oller Verpl<br>rihlichen SEPA-Mandates. | h GVH Abennementzentrele), des jeweilige tarifiche Fahrgeld v<br>Rohtungen aus dem Abennementvertrag. | nd die samstigen Betröge von meinem Korto |
| sinal per                                             | nha Padat.<br>noch kein Produkt ousgewöhlt                                                                                                    |                                                                                                    |                                                                                                    |                                           |
| House                                                 | Die Bezishlung ist ousschille@lich per SE                                                                                                    | M-Lostschriftverfehren möglich.                                                                                                    |                                                                                                    |                                           |
|                                                       |                                                                                                    |                                                                                                    |                                                                                                    |                                           |

Complete the application using your payment details.

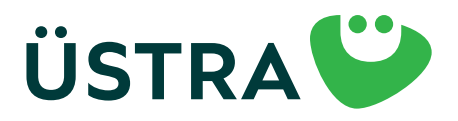

### Step-by-step guide

#### Step 7

| Produkt                                                                                                    | Persönliche Angoben                                                                                                    | Bankvarbindung                                                                                                    | Bestelltberächt                                                |
|----------------------------------------------------------------------------------------------------|----------------------------------------------------------------------------------------------------|----------------------------------------------------------------------------------------------------|----------------------------------------------------------------|
|                                                                                                    | Bestellüb                                                                                                    | ersicht                                                                                                    |                                                                |
| Gewähltes Produkt<br>Des Aborrement weitingert sich von Manat bu                                                        | wordt, wenn henne Kändigung genetil der folgenden <u>Bedinsungen</u> erfolgt.                                                                                                    |                                                                                                    | Index                                                          |
| Pensiinliche Doten                                                                                                    |                                                                                                    |                                                                                                    | -                                                              |
| Bankverbindung                                                                                                    |                                                                                                    |                                                                                                    | Index                                                          |
| Ich skaptiere die Allpernalisen Geschl<br>Zuden hafte ich als Wertropsportnerf<br>Absonsmanifiedingerspen hobe ich zu   | ftabedingungen und die Datenachutzerklitzung von Mein Abo.*<br>1 für die Einholtung ofter Werpflichtungen aus dem Abonnementoer<br>Kenntnis genommen und erkenne diese in der jeweils gültigen Foo | trop. Die Bellicherungsbedingungen und Jacthesztmenungen die<br>sung en                                                                | .001aoniu.du                                                   |
|                                                                                                    | Kund*innenb                                                                                                    | betreuung                                                                                                    |                                                                |
| <ul> <li>Ich willige ein, dass die von mir angege<br/>verwendet werden darf, um über aktu</li> </ul>                    | bene E-Mall-Adresse von der ÜSTRA Honnoversche Verkehrsbetrie<br>elle Produkte und Leistungen der <u>ÜSTRA</u> zu informieren. Diese Maß                                                           | be Aktiengesellschaft (ÖSTRA) auch nach meiner erfolgten Abor<br>nahmen umfassen informationen, Gewinnspiele, Umfragen und             | nement-Kündigung gespeichert und<br>Neuigkeiten der ÜSTRA.     |
| Die ÜSTRA wird meine E-Mail-Adresse                                                                                     | För Eigenwerbung bzw. För die oben genonnten Werbemaßnahmen                                                                                                    | selbst verwenden und sie darüber hinaus an die CVH GebH und                                                                            | regisbus CmbH weitergeben.                                     |
| Maine freiwillige Einwilligung konn ich<br>Werbezwecke verorbeitet. Durch den V<br>Abornements ist hiervon nicht berühr | jederseit mit Wirkung für die Zukunft per E-Molf on <u>widersufssynb</u> u<br>Vidersuf der Einwilligung wird die Rechtmößigkeit der bis dahin erfs<br>1.                                           | <u>de</u> widerrufen. Ab Zugong der Widerrufserklörung wenden meine<br>sigten Verorbeitung nicht berührt. Die Verorbeitung meiner Dote | o.g. Daten nicht mehr für o.g.<br>n zur Vertropsoberichung des |
| Weitere Informationen zur Verarbeitu<br>Datenschutzinformationen ÜSTRA (gr                                              | ng von personenbezogenen Doten und zu den Betrofferenrechten<br>Ist. Henne umstraufwählterschutzi                                                                                                  | findest do unter                                                                                                    |                                                                |
| Zurück                                                                                                    |                                                                                                    |                                                                                                    | Zohlungspflichtig bestellen                                    |
| *- Pflichefuld                                                                                                    |                                                                                                    |                                                                                                    |                                                                |

You will now be given an overview of your order and you can finalise the order. Once you have placed your order, you will receive an email. Please open this and confirm by clicking on the link in the mail. You will then receive another email with an order overview that you can print out. The link has to be confirmed within 24 hours. If you don't receive an email, please check your spam folder.

If you have ordered an ÜSTRA chip-card, you will receive this by post in good time before the first day of validity.

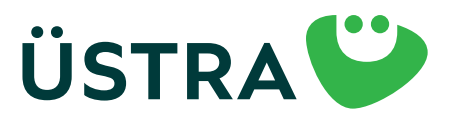

### Step-by-step guide

#### Step 8

**If you will use the mobile phone ticket, please follow the steps below:** Download the ÜSTRA app from the app store.

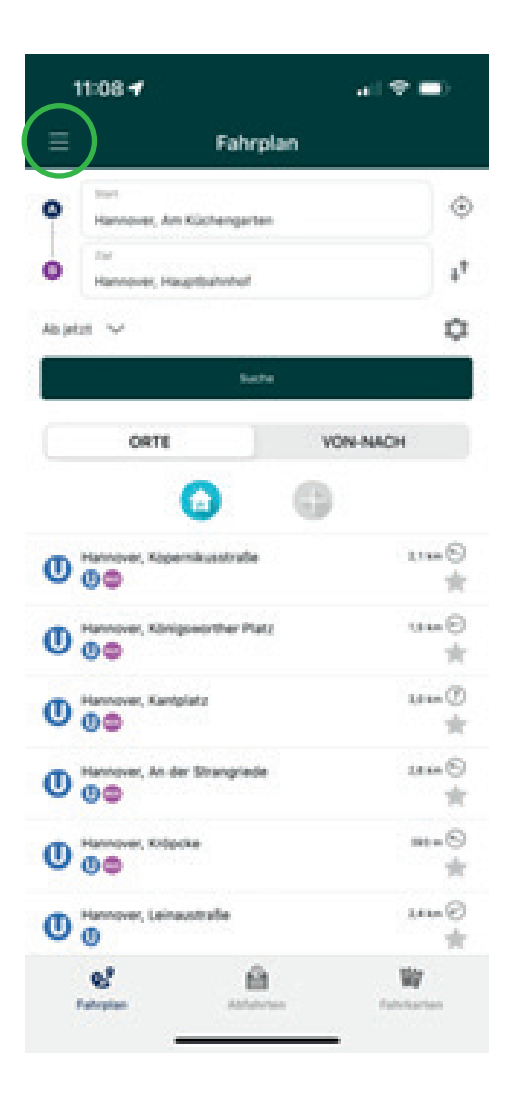

Open the "ÜSTRA app" on your mobile phone.

Click on the three-line menu symbol and then select the "Tickets" ("Fahrkarten") header.

If you are already registered in the ÜSTRA app, please skip to step 14.

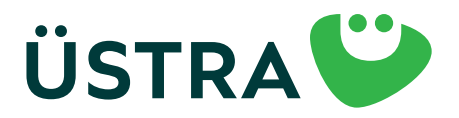

## Step-by-step guide

#### Step 9

| 11:   | 08 <b>-1</b>                      | 0    |
|-------|-----------------------------------|------|
| =     | Fahrkarten                        | 8    |
|       | Keine aktuelle Fahrkans vorhanden |      |
| Alle  | Fahrkarten Andrawenneranisa       | ATEN |
| 83    | Deutschlandticket Zusatzprodukte  | >    |
| 8     | Kurzstreckenkarte                 | >    |
| 88    | Einzelkarten                      | >    |
| 838   | Tageskarten                       | >    |
| 88    | Mehrfahrtenkarten                 | >    |
| -     | Monatskarten                      | >    |
|       | Schülerinnen/Schüler & Azubis     | >    |
| •     | ficitation and cam                |      |
| rue ( | erien Ainternen Bekrien           | -    |

Click on the profile icon at the top right. (Person symbol)

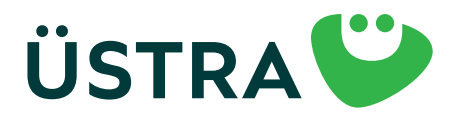

## Step-by-step guide

#### Step 10

8

| 11    | :09 <del>4</del>                                       | al 🗢 🛋            |
|-------|--------------------------------------------------------|-------------------|
| < Fah | rkarten <b>Infos</b>                                   |                   |
| C     | E-Mail<br>recht angemeidet                             | +]                |
| Bere  | chtigungen<br>Starthaltestellen-Ortung                 | 0                 |
| Infor | mation                                                 | t und ausgefüllt. |
| 0     | PAQ                                                    | >                 |
| Rech  | tiches                                                 |                   |
| 5     | AGB                                                    | >                 |
| 5     | Datenschutz                                            | >                 |
|       | MinimOVH IROS 6.7.8<br>API Version: 2021.01<br>91363a0 |                   |
|       |                                                        |                   |
|       |                                                        |                   |

8

Click on "Email (not registered)" ("E-Mail (nicht angemeldet)").

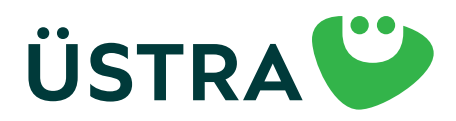

### Step-by-step guide

#### Step 11

| 11:22 4  |                   |
|----------|-------------------|
| Infos    | Login             |
| (-Mail   |                   |
| Passwort | 0                 |
|          |                   |
|          | ISWORT VERSESSENT |
|          | LOGIN             |
|          | LOGIN             |

| 6         | 8           | <b>W</b>    |
|-----------|-------------|-------------|
| Patrophan | Alphaholann | Faterkarten |
|           |             | - 0         |

Select here "REGISTER FREE OF CHARGE" ("KOSTENLOS REGISTRIEREN").

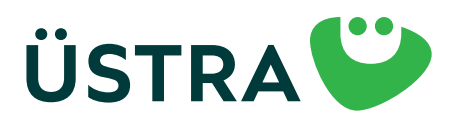

#### Step-by-step guide

#### Step 12

| d Teleson de UE 16:54 00 %. ■<br>Clogin Registrieren | at Totoonak UT 1942 R<br>C Lopin Registrieren | <ul> <li>A Testerne UE 1947 92%</li> <li>Cogn Registrieren</li> </ul> |
|------------------------------------------------------|-----------------------------------------------|-----------------------------------------------------------------------|
| Adressbuch<br>Topen Se her, um ihre perstrikhen      | Scale                                         | Sonatges                                                              |
| Registrierung                                        | Havs-Nr.                                      | Anterpri                                                              |
| Herr Prau Divers                                     | Havs-NrEusatz                                 | Passent @                                                             |
| Tael                                                 | Pu2                                           | Passarort (wiederh.)                                                  |
| Vomame                                               | Staff                                         | th acceptore de <u>Algemenen</u>                                      |
| Nachname                                             | Deutschland     Land                          | tch aldeptiere die<br>Daterschutzenklärung                            |

Enter your personal details here. IMPORTANT: Please use the same email address for ordering and registering in the app, so that we can assign your ticket to you.

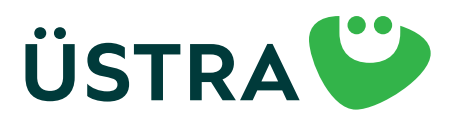

#### Step-by-step guide

#### Step 13

| Um Ihre Registri   | erung abzuschließ     | en, folgen Sie    |  |  |
|--------------------|-----------------------|-------------------|--|--|
| bitte folgendem    | Link:                 |                   |  |  |
| https://shot.gv/t  | de index obgilier     | eric/setCulture/s |  |  |
| Telc/erutiu        |                       |                   |  |  |
| return: https://s/ | hao girth definders o | ho/customer/co    |  |  |
| ofirmation/5541    | 584cWabmdkm0/         | Aprare7dtxak3ts   |  |  |
| Ebulim             |                       |                   |  |  |
| Mit freundlichen   | Grüßen                |                   |  |  |
| Ihre ÜSTRA Han     | noversche Verkeh      | rsbetriebe        |  |  |
| Aktiengesellsch    | aft                   |                   |  |  |
|                    |                       |                   |  |  |
|                    |                       |                   |  |  |
| USTRA Hannove      | ersche Verkehrsbe     | triebe            |  |  |
| Aktiengesellsch    | aft                   |                   |  |  |
| Am Hohen Ufer      | 6                     |                   |  |  |
| 30159 Hannover     |                       |                   |  |  |
| Telefon 0511 - 1   | 6.680                 |                   |  |  |
| E-Mail mobilitae   | tsshoo@uestra.de      |                   |  |  |
| to v Attwor        | lon                   |                   |  |  |
|                    | 52211                 | 12.25             |  |  |

Once you have finished registering, a confirmation link will be sent to the email address you registered; please click on this link within 24 hours.

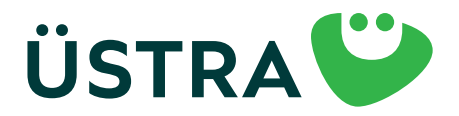

#### Step-by-step guide

#### Step 14

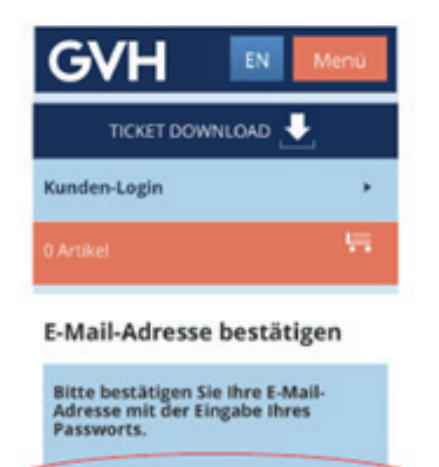

When you click on the link, you will be taken to the ÜSTRA/GVH Mobility Shop site, where you will confirm your email address by entering the password you have just received. You will then leave/close the GVH Mobility Shop page. There is NO AUTOMATIC redirection or similar from this page.

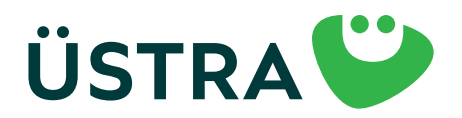

### Step-by-step guide

#### Step 15

| 11   | 35 <b>-1</b> .⊪ ବ                         |                   |
|------|-------------------------------------------|-------------------|
| ≡    | Fahrkarten                                | ව                 |
|      |                                           |                   |
|      | Keine aktuelle Fahrkarte vorhanden        | >                 |
| Alle | Fahrkarten Abgelaufene fahrk              | ARTEN             |
| Ø    | Deutschlandticket Zusatzprodukte          | >                 |
| Ø    | Kurzstreckenkarte                         | >                 |
| Ø    | Einzelkarten                              | >                 |
| Ø    | Tageskarten                               | >                 |
| Ø    | Mehrfahrtenkarten                         | >                 |
| Ø    | Monatskarten                              | >                 |
| Ø    | Schülerinnen/Schüler & Azubis             | >                 |
| •    | Guterhain ainlösan                        |                   |
| Fat  | 2 Part Part Part Part Part Part Part Part | <b>1</b><br>Irten |

Once your subscription application is confirmed (you will receive a separate email in this regard), your Deutschland ticket will appear here 48 hours before the first day of validity at the latest.

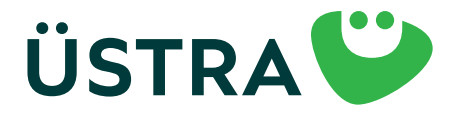

## Step-by-step guide

#### Step 16

| 10:51 🕇     |                                   | 📲 5G 🗩     |  |
|-------------|-----------------------------------|------------|--|
| ≡           | Fahrkarten                        | ප          |  |
|             |                                   |            |  |
| Det<br>Gute | u <b>tschlandticket</b><br>Fahrt! | 8          |  |
|             | 01.06.24, 00:00 - 01.07.24, 03:00 |            |  |
| Alle        | Fahrkarten Abgelaufener           | AHRKARTEN  |  |
|             | Deutschlandticket Zusatzprod      | lukte >    |  |
| Ţ           | Kurzstreckenkarte                 | >          |  |
| Ø           | Einzelkarten                      | >          |  |
| Ø           | Tageskarten                       | >          |  |
| Q           | Mehrfahrtenkarten                 | >          |  |
| Ø           | Monatskarten                      | >          |  |
| Q           | Schülerinnen/Schüler & Azubi      | s >        |  |
|             | y <u>Q</u>                        |            |  |
| Fahr        | plan Abfahrten                    | Fahrkarten |  |

Click here on the Deutschland ticket.

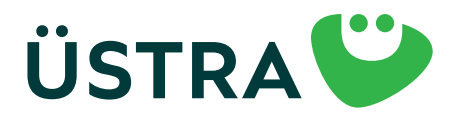

### Step-by-step guide

#### Step 17

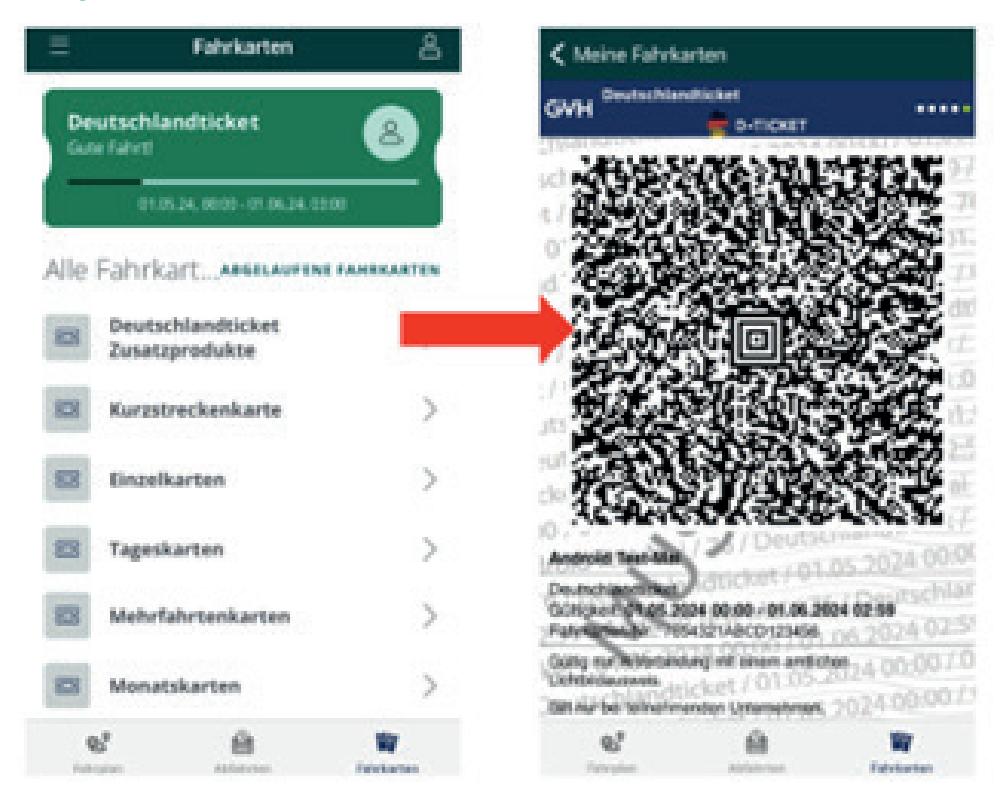

This is your Deutschland ticket. If you asked to present your ticket, you simply have to display the QR code. Please note that a screen shot of the Deutschland ticket will not be accepted.

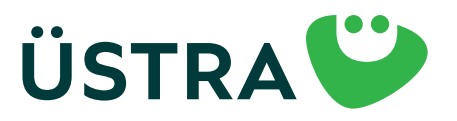